## Guida per unire file video

Useremo un programma gratuito semplicissimo:

## **Free Video Joiner**

Troverete il file **freevideojoinersetup.zip** del programma in formato zip sul mio sito <u>www.enricolatina.com</u> alla voce **utility**, lo scaricherete e scompatterete. Cliccando sul file freevideojoinersetup.exe partirà l'installazione.

Cliccherete in successione su:

Sì

Next

Next (dopo aver spuntato la voce *I accept* ...)

Next

Next

Next

Installato il programma lo lancerete e si aprirà questa finestra:

| Free Video Joiner                                                                                                    |              |           | _    |        | × |  |
|----------------------------------------------------------------------------------------------------|--------------|-----------|------|--------|---|--|
| Video Files                                                                                                    |              |           |      |        |   |  |
| File Name                                                                                                    | File Size    | File Path |      |        |   |  |
|                                                                                                    |              |           |      |        |   |  |
| Move Up Move                                                                                                    | e Down       | A         | \dd  | Remove |   |  |
| Output Folder                                                                                                    |              |           |      | Select |   |  |
| Output Format <ul> <li>AVI</li> <li>iPhone</li> <li>WMV</li> <li>PSP</li> <li>MOV</li> <li>Zune</li> <li>MP4</li> <li>DVD</li> <li>iPod</li> <li>VCD</li> </ul> | - Output Log | ]         |      |        |   |  |
| http://www.freevideojoiner.c                                                                                                    | om           |           | Join | Close  |   |  |

Per caricare la prima parte del video cliccate su **Add**, vi si apriranno le risorse del computer, e andrete nella cartella ove è stata salvata (nel mio caso desktop)

| 🤣 Apri                                                          |                                                |                  |                       | ×         |
|-----------------------------------------------------------------|------------------------------------------------|------------------|-----------------------|-----------|
| $\leftrightarrow \rightarrow \checkmark \uparrow \square \flat$ | Questo PC > Desktop                            | ✓ Cerca          | in Desktop            | , P       |
| Organizza 🔻 Nuova                                               | a cartella                                     |                  |                       |           |
| Questo PC                                                       | Nome                                           | Ultima modifica  | Тіро                  | Dim ^     |
| C. Desktop                                                      | 🖻 avidemux_guida.mp4                           | 27/03/2020 11:01 | File MP4              | 7         |
| Documenti                                                       | avidemux2.mp4                                  | 27/03/2020 10:59 | File MP4              | 6         |
|                                                                 | 🖬 avidemux1.mp4                                | 27/03/2020 10:50 | File MP4              | 1         |
|                                                                 | 🖻 Liceo Pellecchia ripresa aerea 2020.mp4      | 06/02/2020 17:32 | File MP4              | 19        |
| immagini                                                        | 🔎 Questo PC                                    | 28/04/2019 10:15 | Collegamento          |           |
| J Musica                                                        | GUIDE_NEWS                                     | 26/03/2020 13:47 | Cartella di file      |           |
| 🧊 Oggetti 3D                                                    |                                                | 26/03/2020 13:45 | Cartella di file      |           |
| 🚪 Video                                                         |                                                | 24/03/2020 22:16 | Cartella di file      |           |
| 🏪 Disco locale (C:)                                             |                                                | 23/03/2020 14:32 | Cartella di file      |           |
|                                                                 |                                                | 20/03/2020 08:36 | Cartella di file      |           |
|                                                                 |                                                | 15/03/2020 20:10 | Cartella di file      |           |
|                                                                 |                                                | 15/03/2020 20:08 | Cartella di file      |           |
|                                                                 |                                                | 10/02/2020 20:13 | Cartella di file      |           |
|                                                                 |                                                | 06/02/2020 09:54 | Cartella di file      |           |
|                                                                 |                                                | 04/02/2020 09:17 | Cartella di file      | ~         |
|                                                                 | ۲۱×۱                                           |                  |                       | >         |
| No                                                              | me file: C:\Users\Enrico\Desktop\avidemux1.mp4 | ~ All Vi         | deo Files (*.avi;*.wm | nv;*.rm ~ |
|                                                                 |                                                | А                | pri 🛉 Ar              | nnulla    |

Poi cliccate di nuovo su **Add** e, con la stessa procedura, aggiungerete la seconda parte del video, e così via.

| Free video Joiner                                                                                                    |                  | _                        |        | ×  |
|----------------------------------------------------------------------------------------------------|------------------|--------------------------|--------|----|
| Video Files                                                                                                    |                  |                          |        |    |
| File Name                                                                                                    | File Size        | File Path                |        | ון |
| avidemux1.mp4                                                                                                    | 10,49 MB         | C:\Users\Enrico\Desktop\ |        |    |
| avidemux2.mp4                                                                                                    | 71,22 MB         | C:\Users\Enrico\Desktop\ |        | _  |
|                                                                                                    |                  |                          |        | -  |
|                                                                                                    |                  |                          |        |    |
|                                                                                                    |                  |                          |        | -  |
|                                                                                                    |                  |                          |        |    |
|                                                                                                    |                  |                          |        |    |
| Move Up Move                                                                                                    | е Помп           | Bild                     | Bemove |    |
|                                                                                                    |                  |                          |        |    |
|                                                                                                    |                  |                          |        |    |
| Jutput Folder                                                                                                    |                  |                          |        |    |
| Output Folder<br>C:\Users\Enrico\Desktop                                                                                            | p\               |                          | Select |    |
| Dutput Folder                                                                                                    | p\<br>Output Log |                          | Select |    |
| Dutput Folder<br>C:\Users\Enrico\Desktop<br>Output Format<br>AVI                                                                    | p\<br>Output Log |                          | Select |    |
| Output Folder<br>C:\Users\Enrico\Desktop<br>Output Format<br>O AVI<br>O WMV<br>O PSP                                                | p\<br>Output Log |                          | Select |    |
| Output Folder<br>C:\Users\Enrico\Desktop<br>Output Format<br>O AVI<br>O WMV<br>O PSP<br>O MOV<br>O Zune                             | p\<br>Output Log | [                        | Select |    |
| Output Folder<br>C:\Users\Enrico\Desktop<br>Output Format<br>O AVI<br>VMV<br>PSP<br>MOV<br>Zune<br>MP4<br>DVD                       |                  |                          | Select |    |
| Output Folder<br>C:\Users\Enrico\Desktop<br>Output Format<br>Output Format<br>OWMV OPSP<br>MOV OZune<br>MOV OZUNE<br>MP4 OVD<br>OVD | p\<br>Output Log |                          | Select |    |

Io ho inserito due parti. Se volete cambiare l'ordine delle parti basta che selezionate col mouse una di esse e cliccando su *Move Up* oppure *Move Down* la portate rispettivamente più in alto o più in basso rispetto alle altre. Se volete togliere una parte la selezionate e cliccate su *Remove.* Scegliete la cartella in cui salvare il file unione (freccia rossa) e poi il formato di uscita del file (freccia gialla).

Cliccate poi su **Join** (freccia verde) e il gioco è fatto